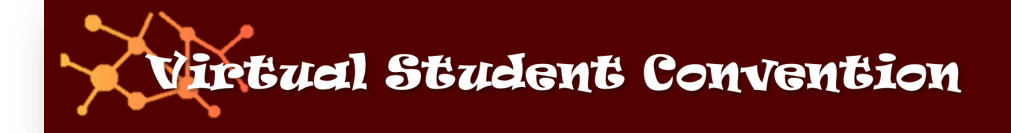

# VIRTUAL STUDENT CONVENTION (VSC) HANDBOOK

### Contents

| Point of Contact                                                   | 1  |
|--------------------------------------------------------------------|----|
| Purpose                                                            | 1  |
| Section 1: Accessing the VSC Portal                                | 2  |
| Section 2: Sharing Convention Entry Folders                        | 7  |
| Section 3: Uploading Event Entries to the Portal via Web Browser   | 9  |
| Section 4: Uploading Event Entries to the Portal via Mobile Device | 11 |
| Section 5: Accessing Shared Folder via Web Browser                 | 13 |
| Section 6: Judging Events                                          | 14 |

### Point of Contact (POC)

<u>For VSC rules & guidelines:</u> Pastor Jimmy Burt Lighthouse Baptist Church Valdosta, Georgia 229-244-8436 <u>pastor@lbcministry.org</u>

For technical questions/issues with the VSC Portal: Nathanael Flader Lighthouse Baptist Church Valdosta, Georgia 229-375-4812 nathanael.flader@lbcministry.org

### Purpose

The purpose of this handbook is to guide administrators, faculty, sponsors, and judges in the operation of the VSC Portal for the purpose of participating in any Virtual Student Convention, Regional or Local. All contestant entries for VSC are to be uploaded to the VSC Portal. Each school participating has been given an administrator login to the portal for the purpose of uploading their student's entries.

### Section 1: Accessing VSC Portal

The VSC Portal is based upon the open source NextCloud file sharing platform which functions similar to DropBox. You can login to the portal and upload files via a web-browser, mobile app, or desktop application. For the purpose of this handbook, we will focus on the web-browser and mobile app methods for logging in and uploading entries.

#### WEB BROWSER (GOOGLE CHROME Recommended):

|                                    | Instructions                                                                                                    | Screenshots                                                                                                    |
|------------------------------------|----------------------------------------------------------------------------------------------------|----------------------------------------------------------------------------------------------------|
| 1. Na<br><u>htt</u><br>2. En<br>wa | vigate to<br><u>ps://cloud.deepsouthconvention.org</u><br>ter in the Username / Password that<br>s given to you for access.                               | Deep South Virtual Student C: X C cloud deepsouth convention orginale Prise R. I. I. I. I. I. I. I. I. I. I. I. I. I. |
| 3. Eit<br>scr<br>Ne<br>rig<br>scr  | her click through the splash<br>reen to learn about the features of<br>xtcloud, or click the (X) in the top<br>ht-hand corner to close the splash<br>reen |                                                                                                    |

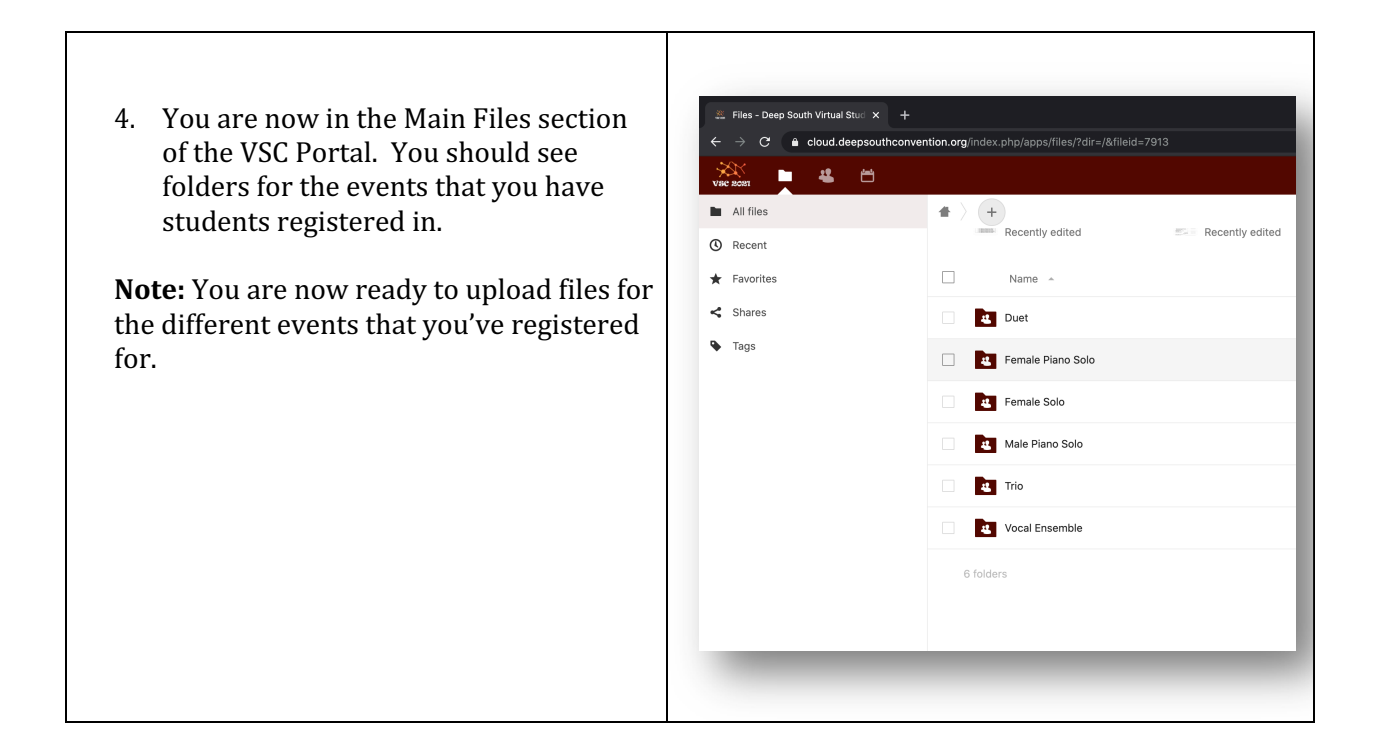

#### NEXTCLOUD MOBILE APP (IOS SHOWN, ANDROID SIMILAR):

For Android Devices, the Nextcloud App can be downloaded from the Google Play store at: <u>https://play.google.com/store/apps/details?id=com.nextcloud.client&hl=en\_US</u>

Follow the prompts in the Nextcloud app to setup access on your Android device.

| Instructions                                                       | Screenshots |
|--------------------------------------------------------------------|-------------|
| 1. Download and Open the Nextcloud app<br>from the Apple App store | Screensnors |

| 2. Allow Notifications                                                                                                | "Nextcloud" Would Like to<br>Send You NotificationsNotifications may include alerts,<br>sounds, and icon badges. These can<br>be configured in Settings.Don't AllowAllow |
|----------------------------------------------------------------------------------------------------|----------------------------------------------------------------------------------------------------|
| <ol> <li>In the Server Address field, enter<br/>https://cloud.deepsouthconvention.org<br/>and select Login</li> </ol> | Back     Cocoo   Cextcloud    Server address https://   Log in                                                                                                    |

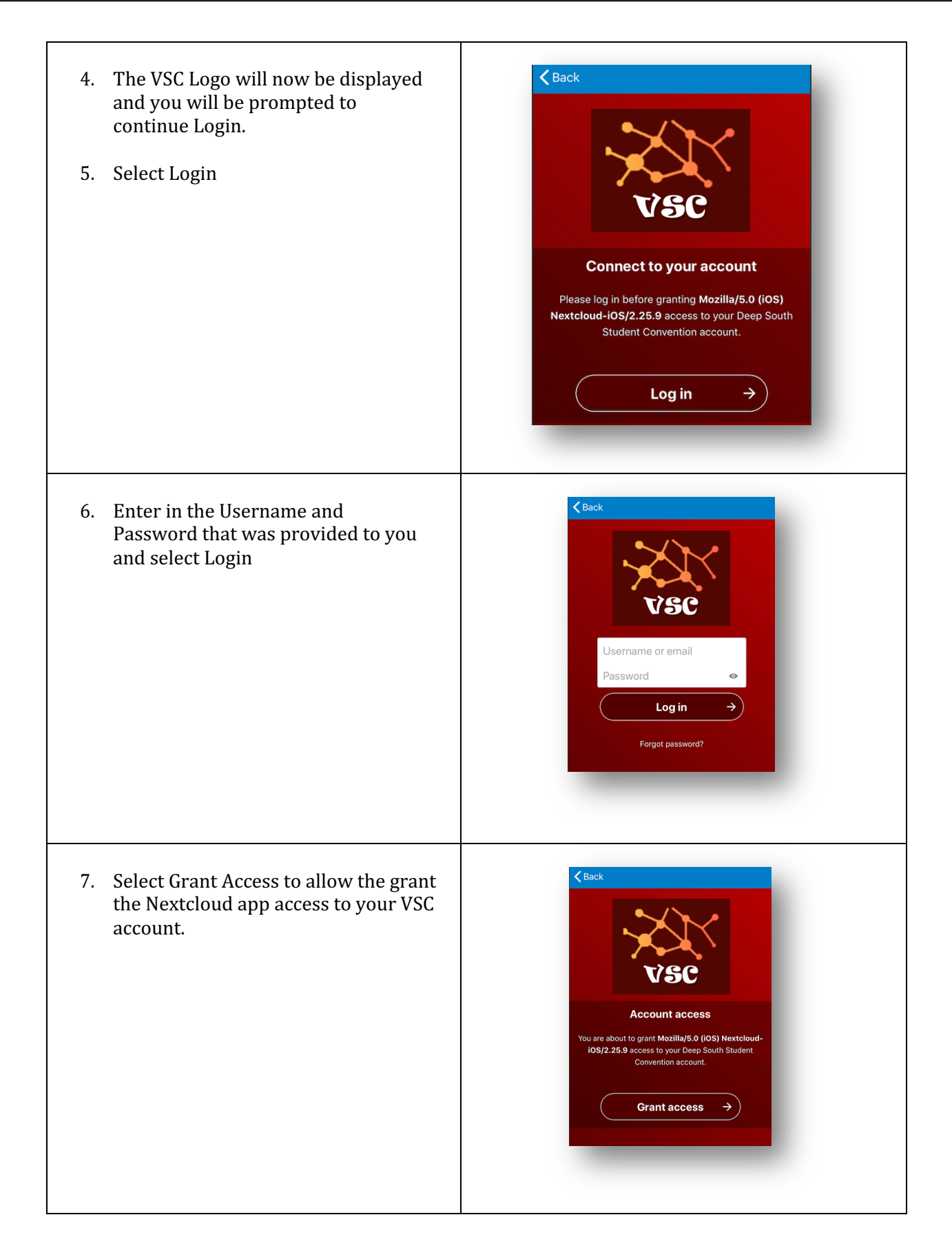

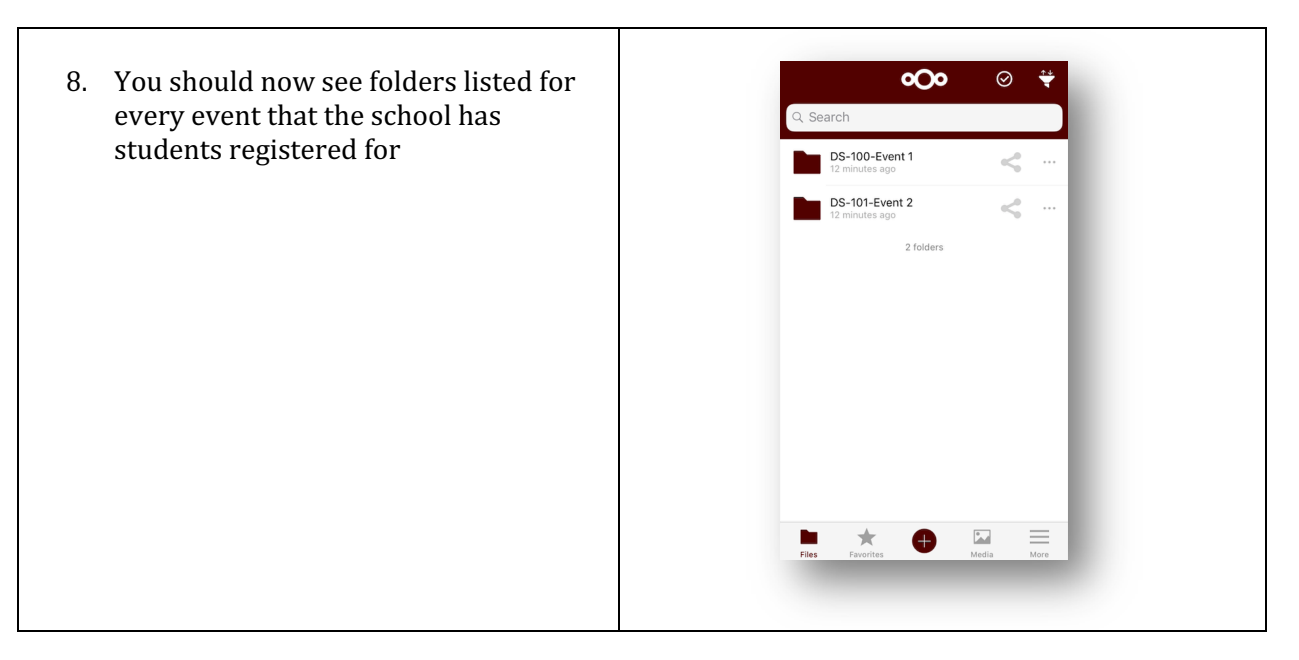

### Section 2: Sharing Convention Entry Folders

Not all uploads must be done from the school administrator account. Upload duties can be shared to allow for parents or other school workers to upload entries.

Sharing upload duties involves two actions: Setup Sharing via Web Link and setting permissions for the folder

#### WEB BROWSER (GOOGLE CHROME Recommended):

| Instructions                                                                                                    | Screenshots |
|----------------------------------------------------------------------------------------------------|-------------|
| <ol> <li>Log into the VSC portal via web browser<br/>using the username/password that was<br/>provided to you</li> </ol> |             |

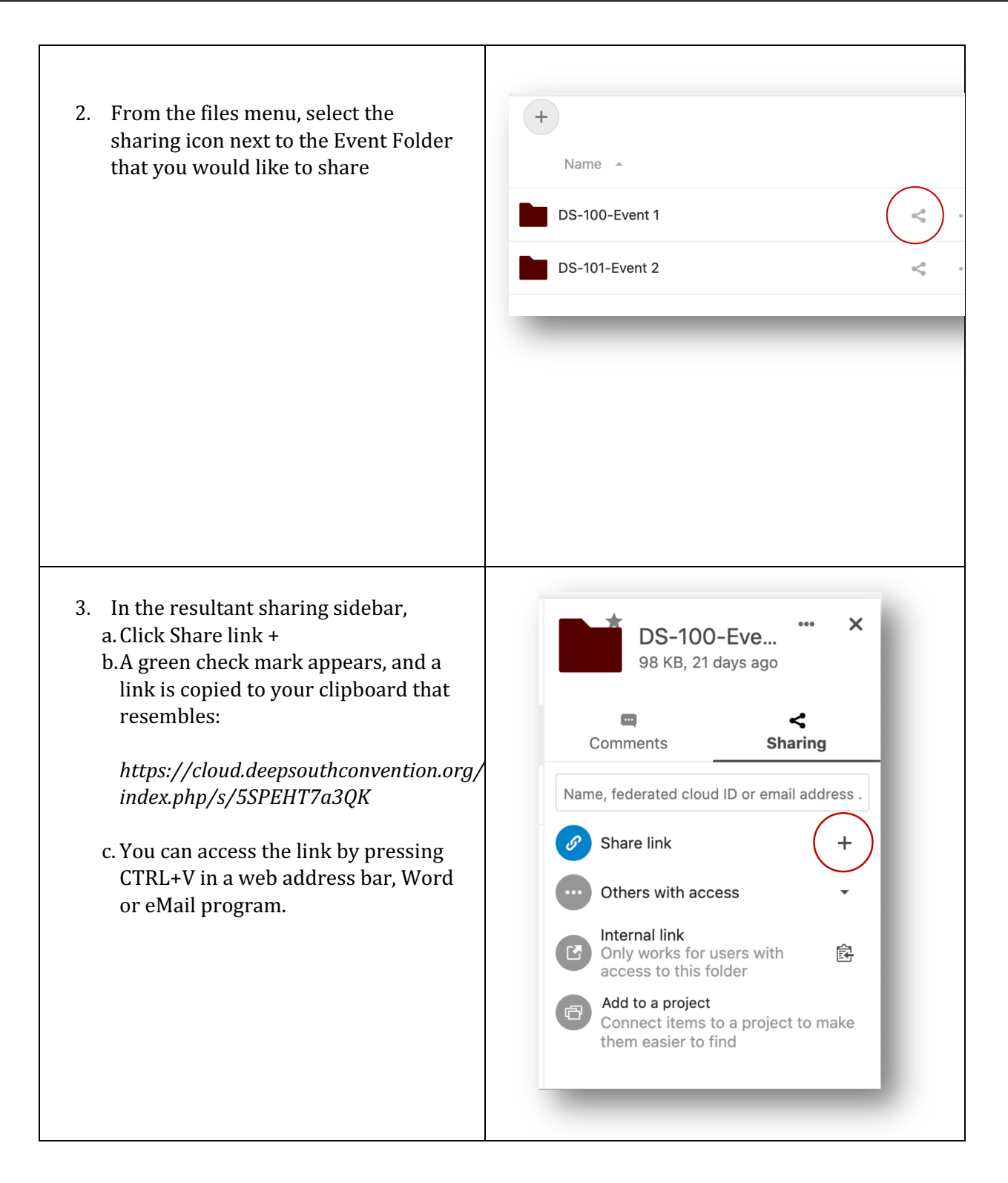

| 4. Click on the three dots next to the green check mark     | Name, federated cloud ID or email address .          Share link       •••         Others with access       •                                                                                                    |
|-------------------------------------------------------------|----------------------------------------------------------------------------------------------------|
| <text><list-item><list-item></list-item></list-item></text> | Name, federated cloud ID or email address .   Share link   Oth   Read only   Inte   Oth   Read only   Inte   Oni   acc   File drop (upload only)   Add   Cor   Hide download   Password protect   Set expiration date   Note to recipient   X Unshare   Add another link |

6. eMail the person that you wish to give shared access to the link from the clipboard and the password that you have set for the folder.

# Section 3: Uploading Event Entries to the Portal via Web Browser WEB BROWSER (GOOGLE CHROME Recommended):

| Instructions                                                                                                    | Screenshots                                                                                                    |
|----------------------------------------------------------------------------------------------------|----------------------------------------------------------------------------------------------------|
| <ol> <li>Navigate to<br/><u>https://cloud.deepsouthconvention.org</u></li> <li>Enter in the Username / Password that<br/>was given to you for access.</li> </ol>                                                                   | Intername or email     Password     Cog in     Cog in                        |
| <ol> <li>Click on the Event Folder that you<br/>would like to upload an event for (ie, to<br/>upload an entry for Male Solo, click on<br/>the Male Solo folder)</li> <li>Select the + button and choose Upload<br/>file</li> </ol> | <ul> <li>DS-100-Event 1 - Files - Deep S × +</li> <li>C icoud.deepsouthconvention.org ind •• ☆ ● ● ○ ● ◆ ◆ ●</li> <li>DS-100-Event 1 &lt;</li> <li>(+)</li> <li>(+)</li> <li>(</li></ul> |
|                                                                                                    | No files in here<br>Upload some content or sync with your devices!                                                                                                    |

| 5. | You will be presented with a Windows<br>Explorer (Windows) or Finder (Mac<br>OSX) dialog box where you can navigate<br>to the file that you would like to<br>upload.<br>Alternatively, if you already have<br>Windows Explorer or Finder open, you<br>can drag and drop the file into Chrome<br>and Chrome will upload the file to the<br>open folder | Name *     Image: Demo Entry.mp4                                                                                                    |
|----|----------------------------------------------------------------------------------------------------|----------------------------------------------------------------------------------------------------|
| 7. | <ul> <li>Finally, right-click the entry and rename the file to match the following naming convention:</li> <li>Entry Number-Name-Title if Applicable</li> <li>123456a-DemoSchool-DemoTitle.mp4</li> </ul>                                                                                                    | <ul> <li>DS-100-Event 1 &lt;&gt; +</li> <li>Add notes, lists or links</li> <li>Name </li> <li>123456A-DemoSchool-DemoTitle.mp4</li> </ul> 1 file |

## TAKE CARE TO NOT CHANGE THE THREE-DIGIT FILE EXTENSION – IN THIS EXAMPLE, MP4.

# Section 4: Uploading Event Entries to the Portal via NextCloud App

| Instructions                                                                                                    | Screenshots                                                                                                    |
|----------------------------------------------------------------------------------------------------|----------------------------------------------------------------------------------------------------|
| <ol> <li>Open the NextCloud app and login if not<br/>already logged in.</li> <li>Refer to Section 1 for login instructions</li> </ol> | <b>OOO</b><br>Nextcloud                                                                                                    |
| 2. Navigate to the folder that you would<br>like to upload an entry for and press<br>the + symbol                                     | No files in here<br>Upload a file or pull down to refresh<br>Upload a file or pull down to refresh<br>Files Favorites More                                                                                                    |
| 3. Choose Upload photos or videos and select the photo or video from your mobile device to upload.                                    | <ul> <li>Search at R 141 AM</li> <li>Back Select</li> <li>Upload photos or videos</li> <li>Upload file</li> <li>Create text document</li> <li>Scan document</li> <li>Create voice memo</li> <li>Create folder</li> <li>Add folder info</li> <li>Create new document</li> <li>Create new spreadsheet</li> <li>Create new presentation</li> </ul> |

| 4. Click Next                                                                                                    |                                                                                                    |
|----------------------------------------------------------------------------------------------------|----------------------------------------------------------------------------------------------------|
| 5. Click on the Filename to change the filename of the file that you are uploading                                               | SAVE PATH                                                                                                    |
|                                                                                                    | School Administration                                                                                             |
|                                                                                                    | Use the "Auto upload" folder as destinat                                                                          |
|                                                                                                    |                                                                                                    |
|                                                                                                    | Maintain original filename                                                                                        |
|                                                                                                    | Specify type in filename                                                                                          |
|                                                                                                    |                                                                                                    |
|                                                                                                    | FILENAME                                                                                                    |
|                                                                                                    | Example preview of filename. You can use the mask<br>MM, MMM, DD, YY, YYYY, HH, hh, mm, ss, ampm<br>for dat/time: |
|                                                                                                    | 21-02-05 01-41-46 8263.png                                                                                        |
| <ol> <li>Rename the file to match the following<br/>naming convention:</li> <li>Entry Number-Name-Title if Applicable</li> </ol> | Search II      1:55 AM     11%     Cancel Upload photos or videos Save     SAVE PATH     Concel Administration    |
| 122456 - Down Caber J. Down - With - word                                                                                        | Lise the "Auto unload" folder as destinat                                                                         |
| 123456a-DemoSchool-DemoTitle.mp4                                                                                                 |                                                                                                    |
|                                                                                                    | FILENAME MODE                                                                                                    |
| TAKE CARE TO NOT CHANGE<br>THE THREE-DIGIT FILE EXTENSION                                                                        | Specify type in filename                                                                                          |
| IN THIS EXAMPLE, MP4.                                                                                                    | FILENAME                                                                                                    |
| 7. Click Save and the file will automatically                                                                                    | Filename                                                                                                    |
| upload to the folder you selected.                                                                                               | qwertyuiop                                                                                                    |
|                                                                                                    | a s d f g h j k l                                                                                                 |
|                                                                                                    | ↔ z x c v b n m ⊲                                                                                                 |
|                                                                                                    | 123 Q space return                                                                                                |
|                                                                                                    |                                                                                                    |
|                                                                                                    |                                                                                                    |

## Section 5: Accessing Shared Folder via Web Browser

Note this only works in a web browser. You cannot access a shared folder via a web link in the NextCloud App.

#### WEB BROWSER (GOOGLE CHROME Recommended):

| Instructions                                                                                               | Screenshots |
|----------------------------------------------------------------------------------------------------|-------------|
| <ol> <li>Navigate to the link that was shared<br/>with you for uploading convention<br/>entries</li> </ol> |             |
| 2. Enter in the password that was shared with you for the link                                             | VSC         |
|                                                                                                    | Password →  |

- 3. Enter the password that was sent with the link for upload
- 4. You will be presented with access to the folder
- 5. You can now view/upload/and share entries within that folder based upon the permissions that the school administrator set for the folder when creating the share.

|       | Name 🔺                             |
|-------|------------------------------------|
|       | 20-04-19 23-54-53 7008.png         |
|       | ▶ 123456A-DemoSchool-DemoTitle.mp4 |
| 2 fil | es                                 |
|       |                                    |
|       |                                    |

# Section 6: Judging Events

Judges are only able to view the events that they have been assigned to judge. In each Judges folder, there is are attached files to assist with the judging of each event; the judges form, and a ranking MS Excel file. Judges can use the judges form to determine their individual rankings for each entry in any particular event. Rankings will be given a point system and the entry will be "final judged" by the rankings of all of the individual judge's entries.

| Instructions                                                                                                    | Screenshots |  |  |
|----------------------------------------------------------------------------------------------------|-------------|--|--|
| <ol> <li>Log into the VSC portal via web browser<br/>using the username/password that was<br/>provided to you</li> </ol> |             |  |  |

#### Judges Forms will be similar to this.

There will be one Judges Form for all vocal music and another for all instrumental music. All other events will have their own form, such as Expressive Reading, Poetry Recitation, etc. These forms are to be used as a guide to determine the ranking of each entry in any one event.

| AUBOR & PORT<br>VICAL MUNIC                                                                                                    |                                                                                                    | au                                                                                                    |
|----------------------------------------------------------------------------------------------------|----------------------------------------------------------------------------------------------------|----------------------------------------------------------------------------------------------------|
| Name -                                                                                                    | 2.1                                                                                                    | The                                                                                                    |
| Liked teldent                                                                                                    |                                                                                                    |                                                                                                    |
| The second second second second second second second second second second second second second second second se                                                                                                    | (Basis                                                                                                    | 12                                                                                                    |
| have Same of Bell                                                                                                    | artise.                                                                                                    |                                                                                                    |
| AREAS OF INVESTIGATION POLY                                                                                                    | STREET, STREET, STREET | DOWNER AND DESCRIPTION.                                                                                         |
| Personal de la Personal de la Person | And a reaction of                                                                                                    | POLITIN CONTRACTOR                                                                                              |
| Approximation and and a state with states and bandling                                                                                                    | - 200                                                                                                    |                                                                                                    |
| Nonura-epriphtical antidesped                                                                                                    |                                                                                                    |                                                                                                    |
| Her contact - contact the stationer, and shared                                                                                                    | 100                                                                                                    |                                                                                                    |
| Paint-in Mill casted                                                                                                    | - C                                                                                                    | 2 <b></b>                                                                                                    |
| Chilling-entry coordinated area, share, benefity,                                                                                                    | 3                                                                                                    |                                                                                                    |
| Departmention                                                                                                    | - 36 ° C                                                                                                    | 2 <u></u>                                                                                                    |
| antergente et la se                                                                                                    |                                                                                                    |                                                                                                    |
| Mood-presently, wetteriante, peaceful                                                                                                    |                                                                                                    |                                                                                                    |
| Intending-antition weak or insuring, manyle present, etc.                                                                                                    | - 20                                                                                                    |                                                                                                    |
| fight-presentative manifold the priored intension                                                                                                    | - 2.2                                                                                                    |                                                                                                    |
| Tango-Arring, and ten factor top show                                                                                                    | - S.C.                                                                                                    |                                                                                                    |
| Proving the facility of readers or real                                                                                                    | - All                                                                                                    |                                                                                                    |
| Clinat-handed will                                                                                                    |                                                                                                    | 7. <u> </u>                                                                                                    |
| Dynamics-veloces charged screekly                                                                                                    | - <b>H</b> (                                                                                                    |                                                                                                    |
| Word amphasis- cost word hocked right explanate                                                                                                    | 20.0                                                                                                    | 0 <del>04</del>                                                                                                 |
| Manhola anhig                                                                                                    |                                                                                                    |                                                                                                    |
| Manage                                                                                                    | 1.00                                                                                                    |                                                                                                    |
| Projection_tech.part of the mask result included                                                                                                    | 10 <b>2</b> 0                                                                                                    |                                                                                                    |
| Proper distant convertly provonneed, articulated, recordated                                                                                                    | 1.1                                                                                                    | 2 P P                                                                                                    |
| The quality while the most                                                                                                    | 1.81                                                                                                    | 1. A. A. A. A. A. A. A. A. A. A. A. A. A.                                                                       |
| Conset stytes-policities like the protect page                                                                                                    | 1.8                                                                                                    |                                                                                                    |
| Proper branking-tracked at the right planet, the right way                                                                                                    | 1910                                                                                                    |                                                                                                    |
| reporting the second base on and a party on hands                                                                                                    | - Mill                                                                                                    |                                                                                                    |
| solidad for the logarity, and an events                                                                                                    | 90                                                                                                    |                                                                                                    |
|                                                                                                    | 22                                                                                                    | 510 0                                                                                                    |
| Appropriate the second of presentations for the distances                                                                                                    |                                                                                                    |                                                                                                    |
| Chapter of Childrenity                                                                                                    | 5                                                                                                    |                                                                                                    |
|                                                                                                    | - Q. A                                                                                                    | -                                                                                                    |
| and the second second sec                                                                                                    |                                                                                                    |                                                                                                    |
| "Time Dellar                                                                                                    | Clean.                                                                                                    |                                                                                                    |
| TOTAL POINTS                                                                                                    | 199                                                                                                    | () <del>)</del>                                                                                                 |
| Time Lines 1400 Artical Time                                                                                                    |                                                                                                    |                                                                                                    |
| Car hards of your day comments.                                                                                                    |                                                                                                    |                                                                                                    |
|                                                                                                    |                                                                                                    |                                                                                                    |
| Protocol and the A. Calendra will be instead for an annual of                                                                                                    | Distance in the local distance in the local distance in the local  | of the substrate of the same second second                                                                      |
| A Designation of the second second seco                                                                                                    | state and state and                                                                                                    | The second second second second second second second second second second second second second second second se |
|                                                                                                    |                                                                                                    | 1210                                                                                                    |

#### Events Forms will be similar to this

There will be one Event Form for each event that you are assigned to judge. This is a list of contestants in that event. You will need to rank them First, Second, Third Place for the number of contestants in each event. The form is an Excel form and can be edited directly in the Portal. There is no need to download the form, fill it out, and then re-upload it.

Each Event form will be tallied on a final "Combined Event Form" to determine the awards placing for each event.

# **521 FEMALE PIANO SOLO**

| Place | SchID | Name                        | First      | Last     | Group |
|-------|-------|-----------------------------|------------|----------|-------|
|       | 386   | Berean Christian Academy    | Evangeline | Bassler  |       |
|       | 386   | Berean Christian Academy    | Ashlyn     | Harper   |       |
|       | 91    | Lighthouse Christian School | Kailee     | Atchison |       |
|       | 91    | Lighthouse Christian School | Rayne      | Dotson   |       |
|       | 91    | Lighthouse Christian School | Caty       | Burt     |       |
|       | 399   | Reaching For Souls Academy  | Sarah      | Abraham  |       |